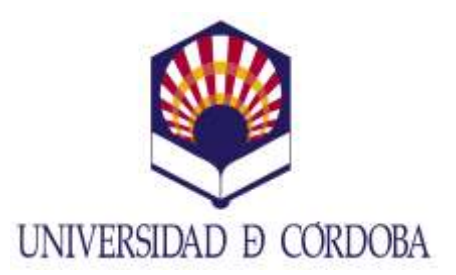

## NOTA INFORMATIVA PARA LOS/AS ALUMNOS/AS DE GRADO SOLICITANTES DE PLAZA DE MOVILIDAD ERASMUS+ PARA EL CURSO 2018-2019

## SOLICITUD ON-LINE

Se comunica a los/as alumnos/as que tengan previsto solicitar plaza de movilidad Erasmus+ para el próximo curso 2018-2019 que deberán hacer su solicitud on-line en la aplicación informática SIGMA.

Se recuerda que dicha aplicación se encontrará disponible para tal efecto del 4 de diciembre de 2016 al 12 de enero de 2017(a.i.).

Se indican a continuación los pasos a seguir como ayuda para la cumplimentación de la solicitud:

- 1. Entrar a <u>SIGMA</u> I con usuario y clave de acceso.
- 2. Aplicación "Movilidad".
- 3. Seleccionar la titulación de Grado.
- 4. En el apartado "Nueva solicitud de salida para el año 2018", elegir del menú plegable "Programa de intercambio" la opción "ERASMUS" y pulsar el botón "Añadir".
- 5. Aparecen datos personales (verificar o corregir, en su caso) y pulsar el botón "Siguiente".
- 6. Cumplimentar destinos por orden de preferencia. (Solicitar como máximo hasta 15 universidades).
- 7. Cumplimentar el resto de campos sobre motivaciones y de experiencia previa internacional.
- 8. Pulsar el botón "Grabar", comprobar que la solicitud se haya guardado correctamente e imprimirla como justificante de la misma.